# **VOUCHER INQUIRY**

#### What happens after AP approves a voucher?

### Accounts Payable.....Review Accounts Payable Information.....Vouchers.....Voucher

### 1. VOUCHER INQUIRY SCREEN

| Voucher Ing                               | quiry                                                  |
|-------------------------------------------|--------------------------------------------------------|
| Search Criteria                           |                                                        |
| Search Name                               | ALL To                                                 |
| Business Unit<br>Voucher ID               |                                                        |
| Invoice Id                                |                                                        |
| Vendor SetID                              | W8.70                                                  |
| Short Name                                |                                                        |
| Vendor ID                                 |                                                        |
| Vendor Location                           |                                                        |
| Entry Status                              |                                                        |
| Accounting Dt                             | <u>j</u>                                               |
| Invoice Date                              | <b>B</b>                                               |
| Due Date                                  | <u>5</u>                                               |
| Entered Date                              | <u>6</u>                                               |
| Origin Set ID                             | ٩                                                      |
| Origin                                    |                                                        |
| Control Group ID                          | Q                                                      |
| Contract ID                               |                                                        |
| Laasa Number                              | Q                                                      |
| PO Business Unit                          |                                                        |
| Purchase Order                            |                                                        |
| Itim ID                                   |                                                        |
| Amount Rule                               |                                                        |
| Currency                                  |                                                        |
| Voucher Style                             | Al Vouchers                                            |
| Post Status                               |                                                        |
| Approval Status                           |                                                        |
| Voucher Balance                           | N N                                                    |
| User ID                                   |                                                        |
| GL Business Unit                          |                                                        |
| Account                                   |                                                        |
| Department                                |                                                        |
| VAT No                                    |                                                        |
| Process Instance                          |                                                        |
| Match Status                              |                                                        |
| Financial<br>Sanctions Status<br>Max Rows | 300 Search Clar                                        |
| Sort Criteria                             |                                                        |
| 'Sort By:                                 | Vaucher ID Volt Anal Danie: Analming Volt Bart Display |
| Display Cumancy                           | Citeria                                                |

- 2. Select appropriate search field (e.g. voucher ID)
- 3. 🕆 "Search" on bottom of panel
- 4. VOUCHER INQUIRY RESULTS

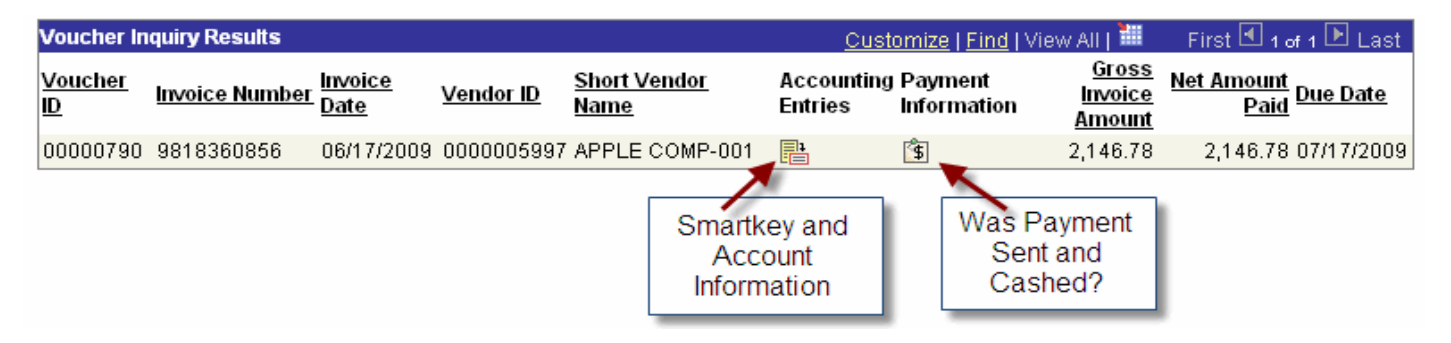

### 5. PAYMENT INFORMATION RESULTS

| Business Unit:                  | WSLYN        | Voucher ID: 000 | Back To Vouc<br>100790 Invoice Numb              | <del>her Inquiry</del><br>Der: 981                          | 8360856            |
|---------------------------------|--------------|-----------------|--------------------------------------------------|-------------------------------------------------------------|--------------------|
| Vendor Name:                    | APPLE COMP   | UTER INC        | Vendor Loca                                      | tion:                                                       | 01                 |
| Gross Invoice Amount:           |              | 2,146.78        | Transaction                                      | Currency:                                                   | USD                |
| Details                         |              |                 | Customize                                        | Find   View All   🗮 👘 Firs                                  | st 🗹 1 of 1 🕩 Last |
| Payment Reference ID            | Payment Date | <u>)</u>        | Voucher Paid Amount                              | Payment Amount                                              | Payment Status     |
| 0000010223                      | 07/17/2009   |                 | 2,146.78                                         | 3,220.17                                                    | Paid               |
| Check #<br>Was check<br>cashed? |              |                 | Voucher pai<br>payment amo<br>one voucher<br>ver | d is less than<br>unt; more than<br>r going to this<br>ndor | Check<br>Created   |

6. PAYMENT INQUIRY RESULTS (from 🖰 on Payment Reference ID)

| Davment Ind                | uiry Result       |               |                               |                                 |                                        |                                |                    |                    | Quotomito I Find | Diam All 1  | Eirot        |
|----------------------------|-------------------|---------------|-------------------------------|---------------------------------|----------------------------------------|--------------------------------|--------------------|--------------------|------------------|-------------|--------------|
| Payment<br>Reference<br>ID | Payment<br>Method | <u>Amount</u> | <u>Payment</u><br><u>Date</u> | <u>Payment</u><br><u>Status</u> | <u>Reconciliation</u><br><u>Status</u> | <u>Cancel</u><br><u>Action</u> | <u>Cancel Date</u> | Vendor Name        | Address          | <u>City</u> | <u>State</u> |
| 0000010223                 | Check             | 3,220.17      | 07/17/2009                    | Paid                            | Unrecon                                | No Cancel                      |                    | APPLE COMPUTER INC | PO BOX 281877    | ATLANTA     | GA           |
|                            |                   |               |                               | U                               | nrecon =<br>Recon                      | outstan<br>= cashe             | din g<br>d         |                    |                  |             |              |

7. VOUCHERS for a PAYMENT RESULT (from 🖑 on Payment Reference ID)

# **Vouchers For a Payment**

|                 |                  |            |     |                  |             |              | Back To Payment Inquiry |            |  |
|-----------------|------------------|------------|-----|------------------|-------------|--------------|-------------------------|------------|--|
| Bank Name:      | BANK OF <i>i</i> | AMERICA    |     |                  |             |              | Pymnt Ref ID:           | 0000010223 |  |
| Bank Account #: | 22400090         | 54         |     |                  |             |              | Accounting Date:        | 07/16/2009 |  |
| Pay Cycle:      | WEEKLY           | Seq Num:   | 9   |                  |             | $\mathbf{i}$ | Payment Date:           | 07/17/2009 |  |
| Vendor Name:    | APPLE CO         | MPUTER INC | >   |                  |             |              | Days Outstanding:       | 5          |  |
| Address:        | PO BOX 2         | 81877      |     |                  |             |              | Payment Clear Date:     |            |  |
|                 |                  |            |     |                  |             |              | Reconcile Date:         |            |  |
|                 | ATLANTA          |            |     | GA               | 30384-1877  | USA          | Value Date:             | 07/17/2009 |  |
| Payment Amoun   | t:               | 3,220.17   | USD | Paymer<br>Method | nt CH∤<br>: | <            |                         |            |  |
| Description     |                  |            |     |                  |             |              |                         |            |  |